- 1. Подключаем принтер к ПК
- 2. Устанавливаем драйвер принтера. Скачать драйвер можно из нашего облака по ссылке <a href="https://ldrv.ms/u/s!AsbP8OsiG35RpHHujj">https://ldrv.ms/u/s!AsbP8OsiG35RpHHujj</a> r0xV CEYW?e=mhcvD2 или же запросить по почте
- После установки драйвера принтера настроить его на тот формат этикетки, который установлен в принтер. Сделать это можно при помощи настройки печати в панели управления ОС Windows, раздел Пуск – Параметры – Устройства – Принтеры и сканеры
- 4. После этого можно распечатать этикетки или ценники из 1С используя стандартный функционал.

## Пример (1С Розница 8.2):

| <b>^</b> +       | ▲ ← → ☆ Печать этикеток и ценников ∂ : × |                        |                          |                |          |              |                  |       |            |
|------------------|------------------------------------------|------------------------|--------------------------|----------------|----------|--------------|------------------|-------|------------|
| Магазин: 🚺       | Лагази                                   | ін "Бытовая техника"   |                          | -              |          |              |                  | Еще - | ?          |
| Товары           | Пода                                     | арочные сертификаты Ді | исконтные карты Регистра | ационные карты |          |              |                  |       |            |
| ∨ Цень           | ы                                        |                        |                          |                |          |              |                  |       |            |
| На дату          | : [07.0                                  | 4.2021 9:56:26         | По состоянию цен По ви   | ду цены Дей    | ствующие | •            |                  |       |            |
| товары<br>🖶 Печа | ать                                      | 🍐 Подобрать товары     | Заполнить                | Показать отбор |          | Установить • | Пересчитать цены | Ещ    | e -        |
| Отбор:           |                                          | Подобрать тов          | зары                     |                |          |              |                  |       |            |
| Выбран           | Ν                                        | Штрихкод               |                          | SKU            | Артикул  | Номенклатура | Характеристика   |       | Наи        |
|                  |                                          |                        |                          |                |          |              |                  |       |            |
|                  |                                          |                        |                          |                |          |              |                  |       |            |
|                  |                                          |                        |                          |                |          |              |                  |       |            |
|                  |                                          |                        |                          |                |          |              |                  |       |            |
|                  |                                          |                        |                          |                |          |              |                  |       |            |
|                  |                                          |                        |                          |                |          |              |                  |       |            |
|                  |                                          |                        |                          |                |          |              |                  |       |            |
|                  |                                          |                        |                          |                |          |              |                  |       |            |
|                  |                                          |                        |                          |                |          |              |                  |       |            |
|                  |                                          |                        |                          |                |          |              |                  |       |            |
|                  |                                          |                        |                          |                |          |              |                  |       |            |
|                  |                                          |                        |                          |                |          |              |                  |       |            |
|                  |                                          |                        |                          |                |          |              |                  |       |            |
|                  |                                          |                        |                          |                |          |              |                  |       |            |
|                  |                                          |                        |                          |                |          |              |                  |       |            |
|                  |                                          |                        |                          |                |          |              |                  |       |            |
|                  |                                          |                        |                          |                |          |              |                  |       | ) <b>F</b> |

|          | ♠ ← → ☆ Печать этикеток и ценников ⊘ : × |                     |                  |                       |               |                 |                    |  |
|----------|------------------------------------------|---------------------|------------------|-----------------------|---------------|-----------------|--------------------|--|
| Магазин: | Магази                                   | н "Бытовая техника" |                  | •                     |               |                 | Еще - ?            |  |
| Товары   | Пода                                     | рочные сертификаты  | цисконтные карты | Регистрационные карты |               |                 |                    |  |
| ∨ Цен    | ы                                        |                     |                  |                       |               |                 |                    |  |
| На дат   | ry: 07.0                                 | 4.2021 9:56:26      | По состоянию цен | н По виду цены Дей    | ствующие      | •               |                    |  |
| Товары   | (1)                                      |                     | <b>Z</b> 2       |                       |               |                 |                    |  |
|          | чать                                     | 📔 Подоорать товары. |                  | ы Показать отоор      |               | установить -    | считать цены Еще - |  |
|          |                                          | 0                   |                  |                       | 16            |                 |                    |  |
| выора    | н                                        | Организация         | на складе        | шаолон ценника        | кол. ценников | шаолон этикетки | кол. этикеток      |  |
|          |                                          | торговый дом Комп   |                  |                       |               |                 |                    |  |
|          |                                          |                     |                  |                       |               |                 |                    |  |
|          |                                          |                     |                  |                       |               |                 |                    |  |
|          |                                          |                     |                  |                       |               |                 |                    |  |
|          |                                          |                     |                  |                       |               |                 |                    |  |
|          |                                          |                     |                  |                       |               |                 |                    |  |
|          |                                          |                     |                  |                       |               |                 |                    |  |
|          |                                          |                     |                  |                       |               |                 |                    |  |
|          |                                          |                     |                  |                       |               |                 |                    |  |
|          |                                          |                     |                  |                       |               |                 |                    |  |
|          |                                          |                     |                  |                       |               |                 |                    |  |
|          |                                          |                     |                  |                       |               |                 |                    |  |
|          |                                          |                     |                  |                       |               |                 |                    |  |
|          |                                          |                     |                  |                       |               |                 |                    |  |
|          |                                          |                     |                  |                       |               |                 |                    |  |
|          |                                          |                     |                  |                       |               |                 |                    |  |
|          |                                          |                     |                  |                       |               |                 |                    |  |
|          |                                          |                     |                  |                       |               |                 |                    |  |
|          |                                          |                     |                  |                       |               |                 |                    |  |

| ♠ ← → ★ ⊓                            | ечать этикеток и ценников                                       | €?          |  |  |  |  |  |
|--------------------------------------|-----------------------------------------------------------------|-------------|--|--|--|--|--|
| Магазин: Магазин "Бытовая техника" - |                                                                 |             |  |  |  |  |  |
| Товары Подарочные серт               | гификаты Дисконтные карты Регистрационные карты                 |             |  |  |  |  |  |
| ∨ Цены                               |                                                                 | ~           |  |  |  |  |  |
| На дату: 07.04.2021 9:56             |                                                                 |             |  |  |  |  |  |
| Товары (1)                           | Выбрать Создать Создать группу 🔄 Поиск (Ctrl+F) 🛛 × 🔍 - Еще - ? |             |  |  |  |  |  |
| Печать 📔 Подос                       | Наименование 🕴 Тип макета Размер макета                         | і Еще →     |  |  |  |  |  |
| Отбор:                               | Новый шаблон                                                    |             |  |  |  |  |  |
| Выбран Организаці                    | <ul> <li>Шаблоны для принтера этикеток</li> </ul>               | л. этикеток |  |  |  |  |  |
| Іорговый д                           | ► Шаблоны ценников для офисного принтера                        |             |  |  |  |  |  |
|                                      | Этикетка РС-100                                                 |             |  |  |  |  |  |
|                                      |                                                                 |             |  |  |  |  |  |
|                                      |                                                                 |             |  |  |  |  |  |
|                                      |                                                                 |             |  |  |  |  |  |
|                                      |                                                                 |             |  |  |  |  |  |
|                                      |                                                                 |             |  |  |  |  |  |
|                                      |                                                                 |             |  |  |  |  |  |
|                                      |                                                                 |             |  |  |  |  |  |
|                                      |                                                                 |             |  |  |  |  |  |
|                                      |                                                                 |             |  |  |  |  |  |
|                                      |                                                                 |             |  |  |  |  |  |
|                                      |                                                                 | _           |  |  |  |  |  |
|                                      |                                                                 |             |  |  |  |  |  |
|                                      |                                                                 |             |  |  |  |  |  |
|                                      |                                                                 |             |  |  |  |  |  |
|                                      |                                                                 |             |  |  |  |  |  |
|                                      |                                                                 |             |  |  |  |  |  |
| •                                    |                                                                 | •           |  |  |  |  |  |

| ♠ ← -         | <ul> <li>Шаблон этикетки, ценника или чека ККМ (создание)</li> </ul> |
|---------------|----------------------------------------------------------------------|
| Записать и за | акрыть 🗐 🕼 Редактировать макет                                       |
| Тип шаблона:  | <ul> <li>Гринадлежит группе:</li> </ul>                              |
| Наименование: | Этикетка (ценник) для товара                                         |
|               | Чек ККТ                                                              |
|               | Этикетка (ценник) принтера этикеток                                  |
|               | Чек ФР                                                               |
|               | Подарочный сертификат                                                |
|               | Дисконтная карта                                                     |
|               | Регистрационная карта                                                |
|               | Этикетка (обувь, одежда, табак)                                      |

: ×

Еще - ?

| 🐽 🖛 → ☆ Шаблон (Шаблон этикетки, ценника или чека ККМ)               |         |  |  |  |  |
|----------------------------------------------------------------------|---------|--|--|--|--|
| Записать и закрыть 📳 🕞 Редактировать макет 🐼 Редактировать СКД       | Еще - ? |  |  |  |  |
| Тип шаблона: Этикетка (ценник) для товара Редактировать макет ппе: - |         |  |  |  |  |
| Наименование: Шаблон                                                 |         |  |  |  |  |

| ОК       Харала       Выбрать       Бщечка       Симетка       Симетка       Cumerca       Cumerca       <                                                                                                    |          | ← → Ред               | актирование шаблона цен         | ника (этике | гки) *    |            |        |                     |          |
|----------------------------------------------------------------------------------------------------|----------|-----------------------|---------------------------------|-------------|-----------|------------|--------|---------------------|----------|
| Выбрать         Этикатка         III Параметры страницы         Еще -         Количество на странице           0 ступные поля         Ценник ационный         3         4         6           • ВКО         Ценник ационный         Ценник ационный         1-         По вертикали:         1-           0 - Дата последиего изменения         6         -         -         -         -         -         -         -         -         -         -         -         -         -         -         -         -         -         -         -         -         -         -         -         -         -         -         -         -         -         -         -         -         -         -         -         -         -         -         -         -         -         -         -         -         -         -         -         -         -         -         -         -         -         -         -         -         -         -         -         -         -         -         -         -         -         -         -         -         -         -         -         -         -         -         -         -         -         <                                                                                                    | 🕑 ОК     | 🗙 Закрыть 🎦           | Загрузить шаблон по умолчанию ᠇ | ڟ Импортирс | вать      | 📙 Экспорти | ровать |                     | Еще - ?  |
| Доступные поля         Ценник         3         4         6         По горизонтали:         1           -         SKU         Ценник акционный         3         4         6         По горизонтали:         1           -         SKU         Ценник акционный         1         -         По горизонтали:         1           -         Bku цены         -         -         -         -         -         -         -         -         -         -         -         -         -         -         -         -         -         -         -         -         -         -         -         -         -         -         -         -         -         -         -         -         -         -         -         -         -         -         -         -         -         -         -         -         -         -         -         -         -         -         -         -         -         -         -         -         -         -         -         -         -         -         -         -         -         -         -         -         -         -         -         -         -         -                                                                                                    | 🔁 Вы     | брать                 | Этикетка                        | . 🕀 Парам   | етры стра | ницы       | Еще -  | Количество на стран | ице      |
| доступные поля       Ценик акционный       0       0       0       0       0       0       0       0       0       0       0       0       0       0       0       0       0       0       0       0       0       0       0       0       0       0       0       0       0       0       0       0       0       0       0       0       0       0       0       0       0       0       0       0       0       0       0       0       0       0       0       0       0       0       0       0       0       0       0       0       0       0       0       0       0       0       0       0       0       0       0       0       0       0       0       0       0       0       0       0       0       0       0       0       0       0       0       0       0       0       0       0       0       0       0       0       0       0       0       0       0       0       0       0       0       0       0       0       0       0       0       0       0       0       0       <                                                                                                    |          |                       | Ценник                          | 3           | 4         | 5          | 6      | По горизонтали:     | 1        |
| SKU         Ценник автопроверии         По пертикали         П <ul></ul>                                                                                                    | досту    | тные поля             |                                 |             | - 4       |            |        |                     | 4        |
| <ul> <li>Ценник автопроверки             </li> <li>Дата последнего изменения ч             </li> <li>Дата последнего изменения ч             </li> <li>Магазин             </li> <li>Наименование полное             </li> <li>Я             </li> <li>Номенсклатура             </li> <li>По поворота:</li> <li>Ф             </li> <li>Организация             </li> <li>Справка2             </li> <li>Справка2             </li> <li>Справка2             </li> <li>Справка2             </li> <li>Токущее время             </li> <li>Токущее время             </li> <li>Цена             </li> <li>Цена             </li> <li>Щирихкод автопроверки             </li> <li>Штрихкод справки 2             </li> <li>Токуща             </li> <li>Токуще             </li> <li>Токуще             </li> <li>Токущ             </li> <li>Токущ            </li> <li>Токущ             </li></ul>                                                                                                    | -        | SKU                   | ценник акционный                |             |           |            |        | по вергикали.       | · ·      |
| 9       Дата последнего изменения ц       4       -       -       -       -       -       -       -       -       -       -       -       -       -       -       -       -       -       -       -       -       -       -       -       -       -       -       -       -       -       -       -       -       -       -       -       -       -       -       -       -       -       -       -       -       -       -       -       -       -       -       -       -       -       -       -       -       -       -       -       -       -       -       -       -       -       -       -       -       -       -       -       -       -       -       -       -       -       -       -       -       -       -       -       -       -       -       -       -       -       -       -       -       -       -       -       -       -       -       -       -       -       -       -       -       -       -       -       -       -       -       -       -       -       - <t< td=""><td><b>•</b></td><td>Вилцены</td><td>Ценник автопроверки</td><td></td><td></td><td></td><td></td><td>Настройки штрихкод</td><td><u>a</u></td></t<>                                                                                                    | <b>•</b> | Вилцены               | Ценник автопроверки             |             |           |            |        | Настройки штрихкод  | <u>a</u> |
| ● Дата последнего изменения ц       0       0       0       0       0       0       0       0       0       0       0       0       0       0       0       0       0       0       0       0       0       0       0       0       0       0       0       0       0       0       0       0       0       0       0       0       0       0       0       0       0       0       0       0       0       0       0       0       0       0       0       0       0       0       0       0       0       0       0       0       0       0       0       0       0       0       0       0       0       0       0       0       0       0       0       0       0       0       0       0       0       0       0       0       0       0       0       0       0       0       0       0       0       0       0       0       0       0       0       0       0       0       0       0       0       0       0       0       0       0       0       0       0       0       0       0                                                                                                    |          | Бид цены              | 4                               |             |           |            | -      | Тип кода:           | <Авто> - |
| <ul> <li>Магазин</li> <li>Наименование полное</li> <li>10</li> <li>10</li> <li>11</li> <li>12</li> <li>Ортанизация</li> <li>12</li> <li>Ортанизация</li> <li>13</li> <li>Ортанизация</li> <li>14</li> <li>Ортанизация</li> <li>15</li> <li>Ортанизация</li> <li>16</li> <li>Ортанизация</li> <li>17</li> <li>Ортанизация</li> <li>18</li> <li>Ортанизация</li> <li>11</li> <li>Ортанизация</li> <li>12</li> <li>Ортанизация</li> <li>12</li> <li>Ортанизация</li> <li>Ортанизация</li> <li>12</li> <li>Ортанизация</li> <li>12</li> <li>Ортанизация</li> <li>12</li> <li>Ортанизация</li> <li>12</li> <li>Ортанизация</li> <li>12</li> <li>Ортанизация</li> <li>12</li> <li>Ортанизация</li> <li>12</li> <li>Ортанизация</li> <li< td=""><td>+ -</td><td>Дата последнего измен</td><td>ения ц 6</td><td></td><td></td><td></td><td></td><td>Vaarau</td><td></td></li<></ul>                                                                                                    | + -      | Дата последнего измен | ения ц 6                        |             |           |            |        | Vaarau              |          |
| = Наименование полное         0         -         -         -         -         -         -         -         -         -         -         -         -         -         -         -         -         -         -         -         -         -         -         -         -         -         -         -         -         -         -         -         -         -         -         -         -         -         -         -         -         -         -         -         -         -         -         -         -         -         -         -         -         -         -         -         -         -         -         -         -         -         -         -         -         -         -         -         -         -         -         -         -         -         -         -         -         -         -         -         -         -         -         -         -         -         -         -         -         -         -         -         -         -         -         -         -         -         -         -         -         -         -         -         -                                                                                                    | ÷ =      | Магазин               | 7                               |             |           |            |        | QR:                 | L        |
|                                                                                                    |          | Наименование полное   | 9                               |             |           |            |        | Угол поворота:      | 0% -     |
| в       Поменклатура       11       Стображать текст         в       Организация       11       Поменклатура       Размер шрифта:       12         в       Справка2       14       Поменклатура       Размер шрифта:       12       •         в       Справка2       16       Поменклатура       12       •       •       •         в       Текущие время       16       Поменклатура       12       •       •       •         в       Текущий пользователь       18       Поменклатура       12       •       •       •       •       •       •       •       •       •       •       •       •       •       •       •       •       •       •       •       •       •       •       •       •       •       •       •       •       •       •       •       •       •       •       •       •       •       •       •       •       •       •       •       •       •       •       •       •       •       •       •       •       •       •       •       •       •       •       •       •       •       •       •       •       •                                                                                                    |          |                       | 10                              |             |           |            | 1      | -                   |          |
| Ф = Организация     12                                                                                                    | •        | поменклатура          | 11                              |             |           |            |        | 🗹 Отображать тек    | ст       |
|                                                                                                    | + -      | Организация           | 12                              |             |           |            |        | Размер шрифта:      | 12 -     |
| 9       Текущие время       15       16         9       Текущий пользователь       17       1         9       Текущий пользователь       17       1         9       Упаковка       19       1       1         9       Упаковка       19       1       1       1         9       Упаковка       20       1       1       1       1       1       1       1       1       1       1       1       1       1       1       1       1       1       1       1       1       1       1       1       1       1       1       1       1       1       1       1       1       1       1       1       1       1       1       1       1       1       1       1       1       1       1       1       1       1       1       1       1       1       1       1       1       1       1       1       1       1       1       1       1       1       1       1       1       1       1       1       1       1       1       1       1       1       1       1       1       1       1       1 <td>÷ -</td> <td>Справка2</td> <td>14</td> <td></td> <td></td> <td></td> <td></td> <td></td> <td></td>                                                                                                    | ÷ -      | Справка2              | 14                              |             |           |            |        |                     |          |
| в       16       17       18         в       Упаковка       19       120         в       Характеристика       12       120         в       Цена       22       120         в       Цена       22       120         в       Штрихкод       22       120         в       Цена       23       120         в       Цтрихкод       25       120         в       Штрихкод автопроверки       26       120         в       Цтрихкод справки 2       28       120         Зо       33       10       131         за       33       130       131         за       33       131       132         за       33       34       133         за       38       39       140                                                                                                    |          | -                     | 15                              |             |           |            |        |                     |          |
| • Текущий пользователь       17                                                                                                    | + -      | Текущее время         | 16                              |             |           |            |        |                     |          |
| • Э Улаковка       19                                                                                                    | ÷ 🕳      | Текущий пользователь  | 17                              |             |           |            |        |                     |          |
| Ф       — Характеристика         — Цена       22         — Штрихкод       24         — Штрихкод автопроверки       26         — Штрихкод справки 2       28         — Штрихкод справки 2       28         30       31         32       33         33       34         36       33         38       39                                                                                                    | ÷ =      | Упаковка              | 19                              |             |           |            |        |                     |          |
| <ul> <li>Цена</li> <li>Цтрихкод</li> <li>Штрихкод автопроверки</li> <li>Штрихкод справки 2</li> <li>Дана</li> <li>Штрихкод справки 2</li> <li>Дана</li> <li>Дана</li> <li< td=""><td>÷ =</td><td>Характеристика</td><td>20</td><td></td><td></td><td></td><td></td><td></td><td></td></li<></ul> | ÷ =      | Характеристика        | 20                              |             |           |            |        |                     |          |
| - Цена       23                                                                                                    |          |                       | 22                              |             |           |            |        |                     |          |
| = Штрихкод автопроверки       24       25         = Штрихкод справки 2       26       27         28       29       28         30       30       30         31       32       33         33       34       34         36       36       38         33       38       39                                                                                                    | -        | Цена                  | 23                              |             |           |            |        |                     |          |
| 25       26         27       27         28       29         30       31         31       32         33       33         34       35         36       36         37       38         39       9                                                                                                    |          | Штрихкод              | 24                              |             |           |            |        |                     |          |
| - Штрихкод автопроверки       26       27         - Штрихкод справки 2       28       29         30       31       30         31       32       33         33       33       34         35       36       36         37       38       39                                                                                                    |          |                       | 25                              |             |           |            |        |                     |          |
| <ul> <li>Штрихкод справки 2</li> <li>28         <ul> <li>29</li> <li>30</li> <li>31</li> <li>32</li> <li>33</li> <li>34</li> <li>35</li> <li>36</li> <li>36</li> <li>37</li> <li>38</li> <li>39</li> </ul> </li> </ul>                                                                                                    | -        | штрихкод автопроверки | 26                              |             |           |            |        |                     |          |
| 29                                                                                                    | -        | Штрихкод справки 2    | 28                              |             |           |            |        |                     |          |
| 30     31       31     32       33     33       34     35       36     36       37     38       39     39                                                                                                    |          |                       | 29                              |             |           |            |        |                     |          |
| 31                                                                                                    |          |                       | 30                              |             |           |            |        |                     |          |
| 32                                                                                                    |          |                       | 31                              |             |           |            | - i    |                     |          |
| 33                                                                                                    |          |                       | 32                              |             |           |            |        |                     |          |
| 34                                                                                                    |          |                       | 33                              |             |           |            |        |                     |          |
| 36<br>36<br>37<br>38<br>39                                                                                                    |          |                       | 34                              |             |           |            |        |                     |          |
| 36                                                                                                    |          |                       | 35                              |             |           |            |        |                     |          |
| 37<br>38<br>39                                                                                                    |          |                       | 36                              |             |           |            |        |                     |          |
| 38 39                                                                                                    |          |                       | 37                              |             |           |            |        |                     |          |
| 39                                                                                                    |          |                       | 38                              |             |           |            |        |                     |          |
|                                                                                                    |          |                       | 39                              |             |           |            |        |                     |          |
| 40                                                                                                    |          |                       | 40                              |             |           |            |        |                     |          |
| 41                                                                                                    |          |                       | 41                              |             |           |            |        |                     |          |
| 42 *                                                                                                    |          |                       | 42                              |             |           |            |        |                     |          |
|                                                                                                    |          |                       | →   [ < <sup>2</sup>            |             |           |            | • •    |                     |          |

| ♠     | ← → Редан               | ктирование шаблона ценника (этикетки) *                                           |                        |
|-------|-------------------------|-----------------------------------------------------------------------------------|------------------------|
| OF    | 🖌 🗙 Закрыть 🕅 За        | агрузить шаблон по умолчанию 🖌 🧮 Импортировать 🛛 🔚 Экспортировать                 | Еще - ?                |
| 🛋 Вь  | брать Еще               | Установить область печати                                                         | Количество на странице |
|       |                         |                                                                                   | По горизонтали: 1+     |
| Досту | пные поля               |                                                                                   |                        |
| -     | SKU                     |                                                                                   | по вергикали.          |
| ÷ =   | Вид цены                | Параметры страницы Х                                                              | Настройки штрихкода    |
| ÷ =   | Дата последнего изменен | Принтер: РС-100 - ОК Отмена                                                       | Тип кода: <Авто> •     |
| ÷ =   | Магазин                 | Бумага Принтер Справка                                                            | Уровень коррекции L    |
|       | Наименование полное     | <u>Р</u> азмер: Этикетка                                                          | Угол поворота: 0% -    |
| ÷ =   | Номенклатура            | Источник: Непрерывный рулон                                                       | ✓ Отображать текст     |
| ÷ =   | Организация             | Ориентация                                                                        | Размер шрифта: 12 -    |
| ÷ =   | Справка2                | Портрет • Ландшафт По ширине страницы                                             |                        |
| ÷ =   | Текущее время           | Поля Колонтитулы                                                                  |                        |
| ÷ =   | Текущий пользователь    | <u>С</u> лева: 0 <u>*</u> С <u>в</u> ерху: 0 <u>*</u> Свер <u>х</u> у: 0 <u>*</u> |                        |
| ÷ 🕳   | Упаковка                | С <u>п</u> рава: 0 ÷ С <u>н</u> изу: 0 ÷ Сни <u>з</u> у: 0 ÷                      |                        |
| ÷ 🕳   | Характеристика          |                                                                                   |                        |
| -     | Цена                    | • 1 2 Авто •                                                                      |                        |
| -     | Штрихкод                | Двусторонняя печать: Использовать на 👻                                            |                        |
| -     | Штрихкод автопроверки   | <u>Ч</u> ерно-белая печать                                                        |                        |
| -     | Штрихкод справки 2      | 27 28                                                                             |                        |
|       |                         | 29                                                                                |                        |
|       |                         | 30                                                                                |                        |
|       |                         | 32                                                                                |                        |
|       |                         | 33                                                                                |                        |
|       |                         | 35                                                                                |                        |
|       |                         | 36                                                                                |                        |
|       |                         | 37                                                                                |                        |
|       |                         | 39                                                                                |                        |
|       |                         | 40                                                                                |                        |
|       |                         | 41                                                                                |                        |
|       |                         |                                                                                   | •                      |
| 1.4   |                         |                                                                                   |                        |

| 🛖 🔶 Редакти                             | рование шаблона ценника (этикетки)                            |                        |
|-----------------------------------------|---------------------------------------------------------------|------------------------|
| 🕑 ОК 🗙 Закрыть 🕅 Загру                  | зить шаблон по умолчанию 🗸 🥂 Импортировать 📗 层 Экспортировать | Еще - ?                |
| 🗈 Выбрать 🛛 Еше 🗸                       | Установить область печати                                     | Количество на странице |
|                                         |                                                               | По горизонтали:        |
| Доступные поля                          | 12 3 4 5 6 7 8                                                |                        |
| = SKU                                   | 2                                                             | По вертикали: 1        |
|                                         | 3 <[Организация.Наименование]>                                | Настройки штрихкода    |
| 🖲 🗕 Вид цены                            | 4 [Номенклатура.Наименование]                                 |                        |
| 🙂 😑 Дата последнего изменения ц         | 5 <[Характеристика.Наименование]>                             |                        |
| Ф. — Магазии                            | 6                                                             | Уровень коррекции      |
| · · · · · · · · · · · · · · · · · · ·   | 7 <[Номенклатура.Производитель]>                              |                        |
| <ul> <li>Наименование полное</li> </ul> |                                                               | Угол поворота: 0% 👻    |
|                                         |                                                               | Отображать текст       |
|                                         | 9 <[Номенклатура.Кофменклатура.Артифвка.Наименование]>        |                        |
| • • Организация                         | 10 Подпись ТекущееВремя>                                      | Размер шрифта: 12 🔹    |
|                                         | 12                                                            |                        |
| Э — Текущее время                       |                                                               |                        |
|                                         | 14                                                            |                        |
| 🙂 😑 Текущии пользователь                | 16                                                            |                        |
| 🕀 🛥 Упаковка                            | 17                                                            |                        |
| Э Характеристика                        | 18                                                            |                        |
|                                         | 20                                                            |                        |
| — Цена                                  | 21                                                            |                        |
| — Штрихкод                              | 22                                                            |                        |
|                                         | 23                                                            |                        |
| — штрихкод автопроверки                 | 25                                                            |                        |
| <ul> <li>Штрихкод справки 2</li> </ul>  | 26                                                            |                        |
|                                         | 27                                                            |                        |
|                                         | 28                                                            |                        |
|                                         | 30                                                            |                        |
|                                         | 31                                                            |                        |
|                                         | 32                                                            |                        |
|                                         | 33                                                            |                        |
|                                         | 35                                                            |                        |
|                                         | 36                                                            |                        |
|                                         | 37                                                            |                        |
|                                         | 38                                                            |                        |
|                                         | 40                                                            |                        |
|                                         |                                                               |                        |